# Série JV300/150 Série CJV300/150 Verificação de Bocais

Obrigado por adquirir a impressora a jato de tinta das séries JV300/150 e CJV300/150. Este manual apresenta a função de verificação de bocais instalada nas impressoras das séries JV300/150 e CJV300/150 de forma simplificada. A utilização da função de verificação de bocais possibilita manter, automaticamente, os bocais em boas condições, mesmo que ocorra uma falha.

## Vantagens da função de verificação de bocais

Caso utilize a função de verificação de bocais, é possível automatizar as tarefas apresentadas abaixo, as quais, antes, eram realizadas manualmente.

# Durante a impressão continuada, detecta automaticamente os bocais com defeito e determina suas condições.

A função realiza, automaticamente a limpeza dos bocais em caso de sujidade e determina se houve melhora. (Nenhuma mídia é consumida.)

O número de vezes que será realizada limpeza nos bocais pode ser configurado de antemão.

#### Em caso de más condições do bocal, a função registra essa informação.

Além de registrar o bocal defeituoso na recuperação, a função armazena essa informação em seus registros. (O bocal defeituoso é aquele sem fluxo de tinta.)

#### Analisa a condição do bocal e determina se é possível continuar a impressão.

Caso o bocal não seja recuperada, a impressão será interrompida automaticamente.

### Notas sobre a função de verificação

- A verificação dos bocais é realizada no início da impressão do segundo arquivo ou arquivo subsequente. Observe que ela não é realizada durante a impressão ou no início da primeira impressão após o equipamento ser ligado.
- A recuperação de bocais pode ser desativada conforme o modo de impressão. (ver P. 3)
- A verificação e a recuperação dos bocais são realizadas em todas as linhas em ambos os cabeçotes.
- Caso ocorra um erro na unidade de verificação de bocais, instalada nas impressoras das séries JV300/150 e CJV300/150, esta função não estará disponível.
- O tempo de execução de verificação dos bocais e o consumo de tinta durante um ano são apresentados abaixo

Tempo de execução: ± 50 segundos

Consumo de tinta: ± 670 cc/ano

(Estimativa: 10 verificações diárias durante 240 dias úteis em um ano)

## Configuração da função de verificação

Ver manual de operação das impressoras séries JV300/150 e CJV300/150.

### Lista de menus da função de verificação

| Função                      |          | Configuração               | Padrão      | Descrição                                                                                                    |
|-----------------------------|----------|----------------------------|-------------|----------------------------------------------------------------------------------------------------|
| Verificação de Impressão    |          | ON / OFF                   | OFF         | Executa a verificação no início da impressão.                                                                                                  |
| Intervalo de<br>Verificação | EXTENSÃO | 0,1 a 50,0m                | 30,0m       | Faz a verificação após a impressão da distância configurada. *1                                                                                |
|                             | ARQUIVO  | 1 a 100 arquivos           | 30 arquivos | Faz a verificação após a impressão do número<br>configurado.                                                                                   |
| Ação                        | LIMPEZA  | OFF/ SOFT/ NORMAL/<br>HARD | SOFT        | Seleciona o grau de limpeza a ser executado na recuperação.                                                                                    |
|                             | QUANT.   | 0 a 3 vezes                | 1           | Repete a operação conforme o número configurado.                                                                                               |
| RECUPERAÇÃO DO BOCAL        |          | ON / OFF                   | OFF         | Após a verificação, a recuperação será realizada automaticamente (até 16 bocais em uma linha)                                                  |
| Condição Mínima             |          | 1 a 180 bocais             | 1           | Implementação da operação de recuperação.<br>Determina para cada cor o número de bocais com<br>defeito que limita a continuidade da impressão. |

\*1. Caso a impressão atinja o valor configurado, a verificação dos bocais será realizada no início da próxima impressão.

### Sequência da verificação de bocais

O esquema de verificação de cada intervalo está indicado no diagrama abaixo.

- Verifique a distância e a quantidade de arquivos ao final da impressão. A contagem não será computada se o impressão for conceledo.
  - a impressão for cancelada.
  - Ajuste a distância e o número de arquivos para redefinir em 0 após sua execução.

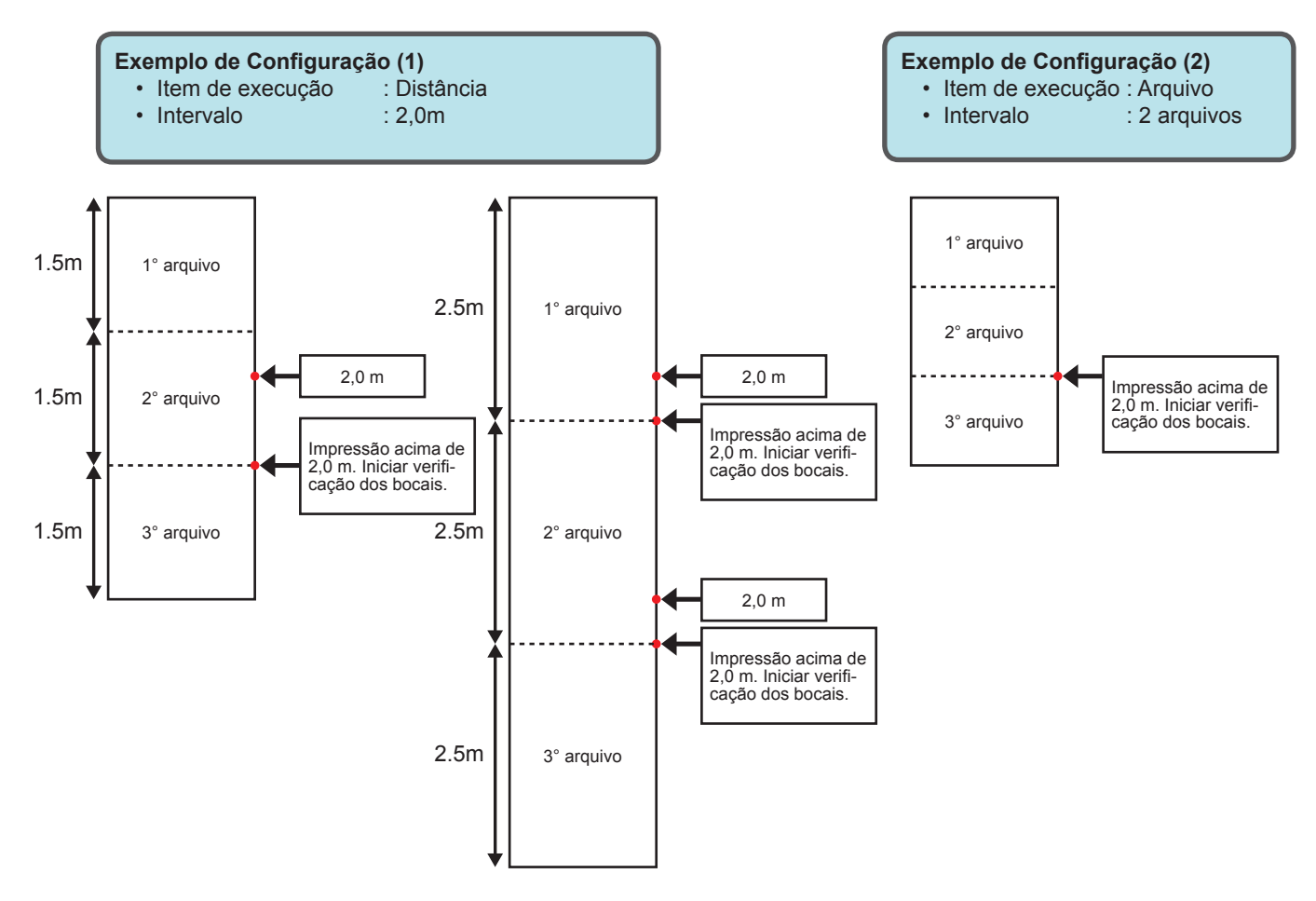

### Modos de impressão sem a função de recuperação

(Importante) • A recuperação dos bocais nos modos abaixo não está habilitada.

#### Impressão de 4 cores

| N° | Resolução (dpi) | Passes | Digitalização   |
|----|-----------------|--------|-----------------|
| 1  | 540x720         | 4      | Alta velocidade |
| 2  | 720x720         | 4      | Alta velocidade |
| 3  | 720x1080        | 6      | Alta velocidade |
| 4  | 720x1440        | 8      | Alta velocidade |
| 5  | 1440x1440       | 8      | Alta velocidade |

#### • Impressão de 6/8 cores

| •  |                 |        |                 |
|----|-----------------|--------|-----------------|
| N° | Resolução (dpi) | Passes | Digitalização   |
| 1  | 540x720         | 8      | Alta velocidade |
| 2  | 720x720         | 8      | Alta velocidade |
| 3  | 720x1080        | 12     | Alta velocidade |
| 4  | 720x1440        | 16     | Alta velocidade |
| 5  | 1440x1440       | 16     | Alta velocidade |

### • Nos modos de impressão abaixo, a recuperação fica parcialmente desativada.

Conforme o modo configurado, a recuperação pode ser desativada para alguns bocais. (A recuperação está desabilitada para bocais situados nas áreas cinzas da figura abaixo). Recomendamos a verificação prévia.

#### Para JV300/CLV300

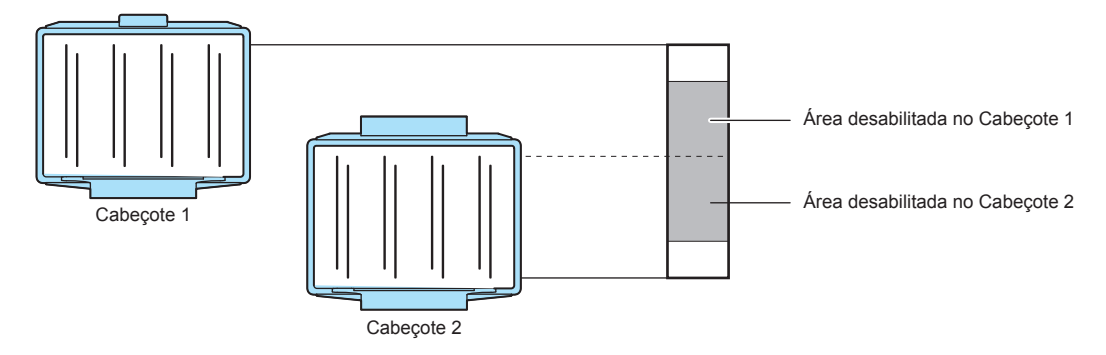

### Para JV150/CLV150

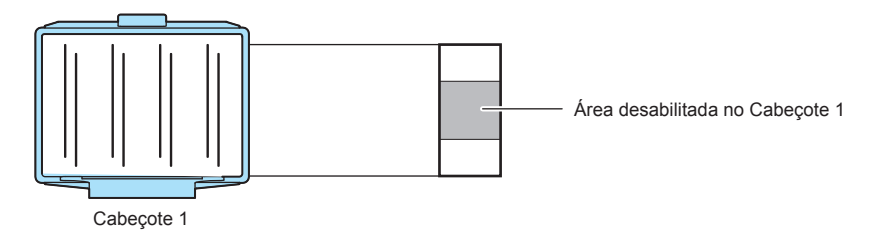

| N٥ | Resolução (dpi) | Passes | Digitalização   |
|----|-----------------|--------|-----------------|
| 1  | 540x720         | 4      | Alta velocidade |
|    |                 | 10     |                 |
|    |                 | 12     |                 |
| 2  | 720x720         | 6      | Alta velocidade |
|    |                 | 10     |                 |
|    |                 | 12     |                 |
| 3  | 720x1080        | 8      |                 |
|    |                 | 10     |                 |
|    |                 | 14     | Alta velocidade |
|    |                 | 16     |                 |
|    |                 | 18     |                 |

| N٥ | Resolução (dpi) | Passes | Digitalização   |
|----|-----------------|--------|-----------------|
| 4  | 720x1440        | 10     |                 |
|    |                 | 12     |                 |
|    |                 | 18     | Alta velocidade |
|    |                 | 20     |                 |
|    |                 | 24     |                 |
| 5  | 1440x1440       | 10     |                 |
|    |                 | 12     |                 |
|    |                 | 18     | Alta velocidade |
|    |                 | 20     |                 |
|    |                 | 24     |                 |

### Condições que suspendem a impressão

A função de verificação interrompe a impressão nos casos abaixo e retorna ao modo local.

Nesse caso, esta função não apaga as informações, mas restaura a recuperação automática dos bocais.

Como as informações não são apagadas, é possível continuar a impressão pressionando a tecla FUNC3 (REMOTE), mas a verificação dos bocais não é realizada novamente.

- Caso determinado que um bocal não pode ser recuperado e que a impressão será suspensa, o visor exibe a mensagem "Nozzle Missing Print Stopped" (Bocal Ausente, Impressão Suspensa).
- Em caso de erro na unidade durante a verificação dos bocais, o visor exibe a mensagem "NCU XX ERROR Nozzle check OFF" (ERRO NCU XX, Verificação dos bocais DESL.). (NCU da Unidade de Verificação, XX representa o tipo de erro. Ver P.4 "Lista de Erros" para informações sobre erros e operações em que ocorrem).
- Caso ocorra um erro na unidade, a configuração "Printing Check" (Verificação da Impressão) passa para "OFF" (DESLIGADO). Após o erro ser corrigido, reinicie essa configuração para "ON".
- Se as funções abaixo forem realizadas durante uma verificação em andamento, a verificação é cancelada e a impressão interrompida.
  - ⇒ Pressione a tecla FUNC3(REMOTE) durante a verificação de bocais para que o equipamento retorne ao modo local.
  - ⇒ Parada de emergência (tampa aberta, mídia atolada, soltar o grampo pela alavanca de fixação etc).

### Lista de Erros

| N٥ | Mensagem no visor                                                                                                    | Causa                                                                                                    | Solução                                                                                                    |  |
|----|----------------------------------------------------------------------------------------------------|----------------------------------------------------------------------------------------------------|----------------------------------------------------------------------------------------------------|--|
| 1  | ERROR 652<br>NCU NZK CHK (HW)                                                                                                    |                                                                                                    |                                                                                                    |  |
| 2  | ERROR 653<br>NCU NZK CHK (MARK)                                                                                                    | Não foi possível detectar o padrão de falha do                                                                                                    | Verifique a condição do bocal. Em caso de<br>múltiplas falhas de fluxo, iniciar procedimentos<br>de limpeza.<br>Se a falha persistir, entre em contato com a<br>assistência técnica |  |
| 3  | ERROR 654<br>NCU CENTER POS                                                                                                    | bocal. Possível falha no fluxo de tinta.                                                                                                    |                                                                                                    |  |
| 4  | ERROR 655<br>NCU FLUSH POS                                                                                                    |                                                                                                    |                                                                                                    |  |
| 5  | ERROR 656<br>NCU SN ADJST                                                                                                    | Falha no ajuste de iluminação para sensibili-<br>dade ideal.<br>Determinação não possível em função de<br>múltiplas falhas de fluxo de tinta.<br>Baixo nível de iluminação devido a degradação<br>da fonte do LED, sujidade ou arranhões. | Verifique a condição do bocal; se não puder<br>ser recuperado, entre em contato com a assis-<br>tência técnica.                                                                     |  |
| 6  | ERROR 64C<br>NCU ERROR                                                                                                    | A verificação foi interrompida devido a uma falha.                                                                                                    | Desligue o equipamento, aguarde alguns minutos e ligue novamente.                                                                                                    |  |
| 7  | ERROR 650<br>NCU CONECT                                                                                                    | Impossível verificar a conexão da NCU.                                                                                                    | Se a falha persistir, entre em contato com a assistência técnica.                                                                                                    |  |
| 8  | ERROR 651<br>REPLACE NCU                                                                                                    | Impossível a verificação devido à baixa lumi-<br>nosidade, sujidade ou arranhões.                                                                                                    | A unidade de verificação deverá ser<br>substituída.<br>Entre em contato com a assistência técnica.                                                                                  |  |
| 9  | ERROR 657<br>REPLACE NCU INK PAD                                                                                                    | A almofada de tinta da NCU está cheia.                                                                                                    | O absorvedor de tinta da unidade deverá ser<br>substituído.<br>Entre em contato com a assistência técnica.                                                                          |  |
| 10 | ERROR 658O nível de iluminação adequado à sensibilida-<br>de está baixo.NCU SENSOR LV LOWO nível de iluminação está baixo devido à degra-<br>dação da fonte do LED, sujidade ou arranhões. |                                                                                                    | Recomenda-se substituir a NCU o quanto<br>antes.<br>Entre em contato com a assistência técnica.                                                                                     |  |

(Importante)

Erros 1 a 6: : Após o erro, uma mensagem informando a ocorrência será exibida. Pressione [ENTER] para cancelar.

• Erros 7 a 10 : Após o erro, a mensagem permanece no visor até que seja solucionado.